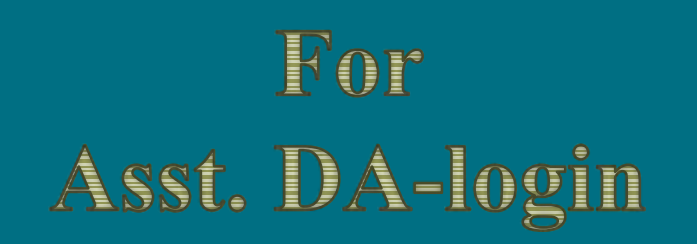

## Editing KB migrated data

Developed by

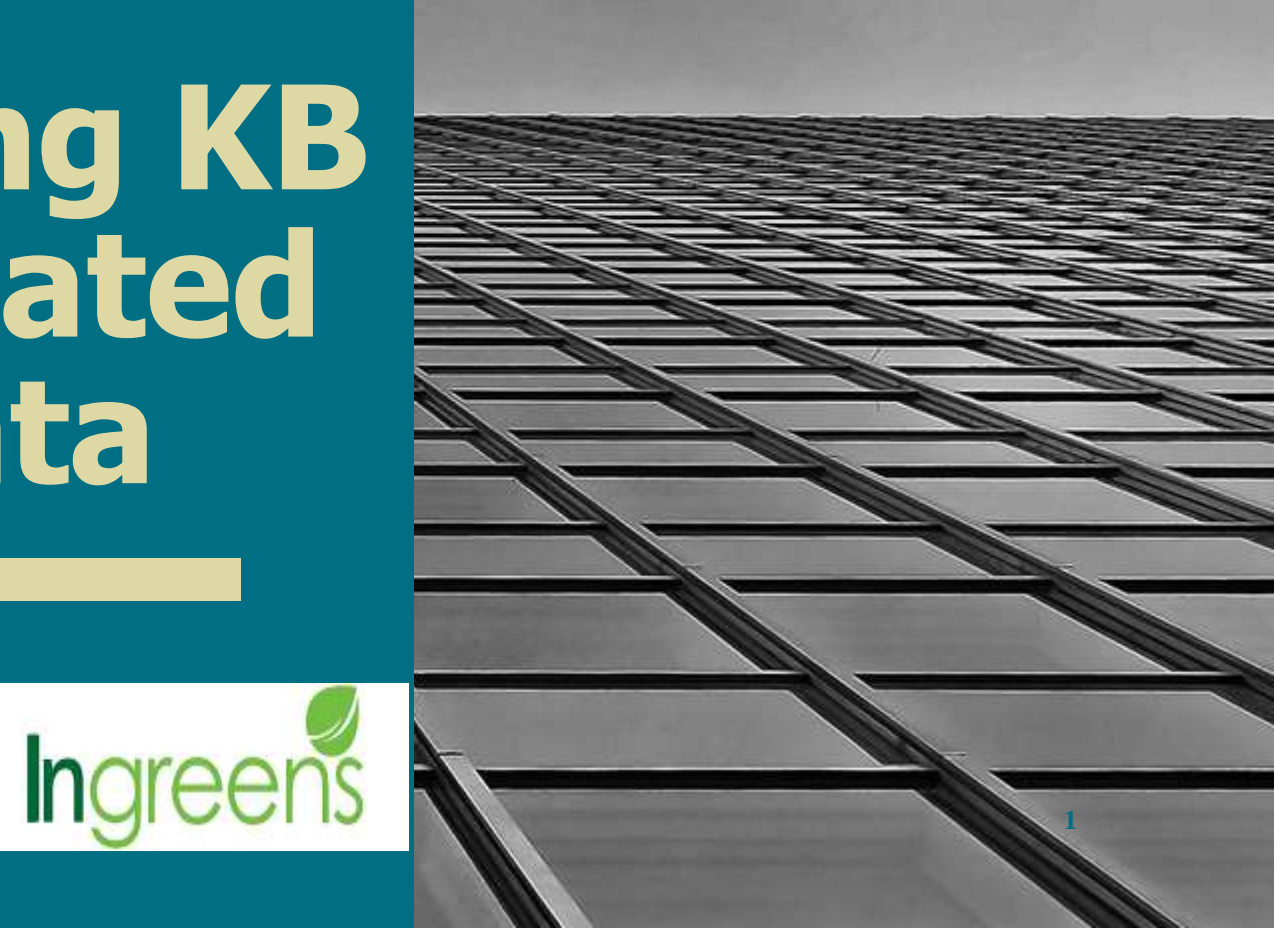

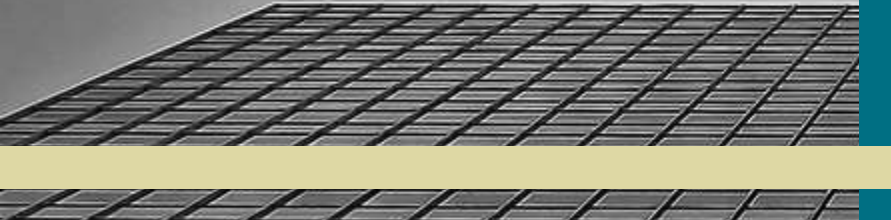

### **Steps to Edit :**

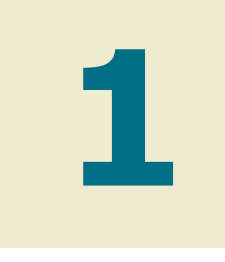

#### Login

1) Click banglashasyabima.net

2) Type user id, password. Select "Season":" Kharif" & "Session" '-2020

3) The portal opens for the Asst. D.A login..

Please continue to the next page

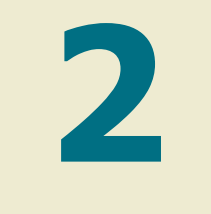

#### Finding KB data

1)Straightaway go to **LIST > ADA APPROVED LIST.** Since all the KB applications have been approved centrally, hence, go to the "ADA APPROVED LIST".

**2**) There will be MIS for downloading the applications. Download the same.

3)Filter the column "Application\_ Type" Applications migrated from Krishak Bandhu will be present as "KB\_MIGRATED".

4)Click the application required for editing.

3

#### Going to the Edit page

- 1) In the "ADA PRROVED LIST"
- Type the Application ID. Click on "Edit" option below "Show" button.

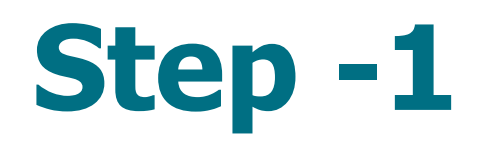

|                                                                                                    |              |                                                                                                    |                                                                                                    |                                                                                                    | -              | P   |
|----------------------------------------------------------------------------------------------------|--------------|----------------------------------------------------------------------------------------------------|----------------------------------------------------------------------------------------------------|----------------------------------------------------------------------------------------------------|----------------|-----|
| ← → C ● bonglashasyabima.net/inc.apps/47                                                                                                   | 94069/vdit   |                                                                                                    |                                                                                                    |                                                                                                    | \$             | * 0 |
| Bangla Shasya Bima<br>Department of Agriculture, foort, of West Bergal                                                                     | Homa Profile | Insurance Application List Download                                                                                                    |                                                                                                    |                                                                                                    |                |     |
| has been extended till 15th Se                                                                                                    | ptember 2020 | D.                                                                                                    |                                                                                                    |                                                                                                    |                |     |
| WEST BENGAL<br>ADA DEGANGA ( BLOCK NOGAL ), DEGANGA                                                                                        |              |                                                                                                    | Y                                                                                                    | ear: 2020                                                                                                    | Season: KHARIF |     |
| Voter Card Number(Compulsory) *                                                                                                    |              | RE Nutsber                                                                                                    | K                                                                                                    | KCC Number(Optional)                                                                                                    |                |     |
| WB13087486340                                                                                                    |              | 426338902421                                                                                                    |                                                                                                    |                                                                                                    |                |     |
| Farmer Details                                                                                                    |              |                                                                                                    |                                                                                                    | NE 10020 N                                                                                                    |                |     |
| Farmer Details<br>Name as per Bank "                                                                                                    |              | Father's/Husband's Name                                                                                                    | R                                                                                                    | elation with the Former "                                                                                                    |                |     |
| Farmer Details<br>Name as per Bank *<br>IUCHOB AU MONDAU                                                                                   |              | Father'a/Husband'a Name                                                                                                    | R                                                                                                    | elation with the Farmer *<br>Select Relation With Farmer                                                                                  |                | *   |
| Farmer Details<br>Nome as per Bank *<br>IUCHOB ALLI MCNUDAL<br>Age *                                                                       |              | Father's/ Husband's Name *<br>IDRIS<br>Gender *                                                                                                    | e c                                                                                                    | elation with the Farmer *<br>Select Relation With Farmer<br>acter *                                                                       |                | •   |
| Farmer Details<br>Nome as per Bank *<br>IUCHOB ALI MONDAL<br>Age *<br>73                                                                   |              | Father's/ Husband's Name *<br>IDRIS<br>Gender *<br>Select Your Gender                                                                                                    | я<br>с                                                                                                    | elation with the Farmer *<br>Select Relation With Farmer<br>acte *<br>Select Your Castle                                                  |                | •   |
| Farmer Details Name as per Bank * UCHOB ALLINONDAL Age * 73 Notion No. *                                                                   | ×            | Father's/ Husband's Name * IDRIS Gender * Select Your Gender Farmer Category *                                                                                                    |                                                                                                    | elation with the Farmer *<br>Select Relation With Farmer<br>acte *<br>Select Your Caste<br>oninee Name                                    |                | ٠   |
| Farmer Details Name as per Bank * UCHOS ALL MONDAL Age * 73 Mobles No. * 7432810307                                                        |              | Father's/ Husband's Name "<br>IDRIS<br>Gender "<br>Select Your Gender<br>Farmer Category "<br>Select Farmer Category                                                                   |                                                                                                    | elation with the Farmer "<br>Select Relation With Farmer<br>acter "<br>Select Your Caste<br>ominee Norme                                  |                |     |
| Farmer Details Name as per Bank " UCHO6 ALI MONDAL Age " 73 Mobile No: " 7432815357 Relation with Nominee                                  | ¥            | Father'w/ Husband's Name "<br>IDRIS<br>Gender "<br>Select Your Gender<br>Farmer Category "<br>Select Farmer Category<br>Identity Card Type(Not Computsory)                             |                                                                                                    | elation with the Farmer "<br>Select Relation With Farmer<br>ante "<br>Select Your Caste<br>ominee Nome<br>antity Card No (Not Computator  | y)             | 4   |
| Farmer Details Name as per Bank " UCHOG ALI MONDAL Age " 73 Mobile No. " 7432918387 Relation with Nominee Select Relationship With Nominee | *            | Father's/ Husband's Name<br>IDRIS<br>Gender *<br>Select Your Gender<br>Fermer Category *<br>Select Farmer Category<br>Identity Card Type(Not Computatory)<br>Select Identity Card Type | R<br>C<br>V<br>V<br>(<br>N<br>V<br>(<br>1<br>1<br>V<br>V<br>(<br>1<br>V)<br>(<br>1<br>V)<br>(<br>1<br>V)<br>(<br>1<br>V)<br>(<br>V)<br>( | elation with the Farmer "<br>Select Relation With Farmer<br>ante "<br>Select Your Caste<br>oninee Norme<br>antity Cast No (Not Compulsion | n)             | 2   |

#### **Primary Requirements for Editing Kb** application:-

- The most primary requisite for editing KB data is to fill these 4 mandatory fields- "Gender"; "Caste"; "Relation with farmer"; "Farmer's Age".
- These 4 fields cannot be kept blank & has to be filled before editing any part required of the farmer application.
- Proceed towards editing the main parts, as desired, post filling these above parts. Scroll down.

### Step -2

- Click on the "UPDATE" Button at the end to save the changes post editing .
- THINGS TO REMEMBER:-
- Multiple mouzas can be added into a single application, only if it belongs to that pre-selected block. If the mouzas belong to different blocks, it has to be a new application, with the same farmer's details.
- Pictures of document scan copies, can be uploaded too while editing. Maximum file size supported for all = 500 KB. For the land document, it is = 1MB.
- Picture format supported = JPG, JPEG, PNG, PDF, etc.

| 0.0 |  |   |   |
|-----|--|---|---|
|     |  | 3 | 1 |
|     |  |   | 4 |
|     |  |   |   |
|     |  |   |   |

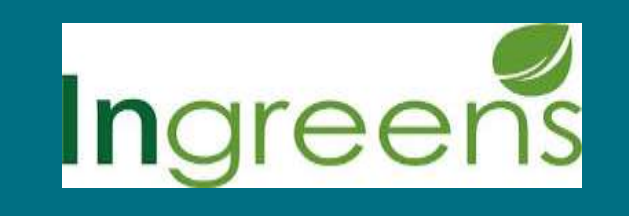

# THANK YOU!

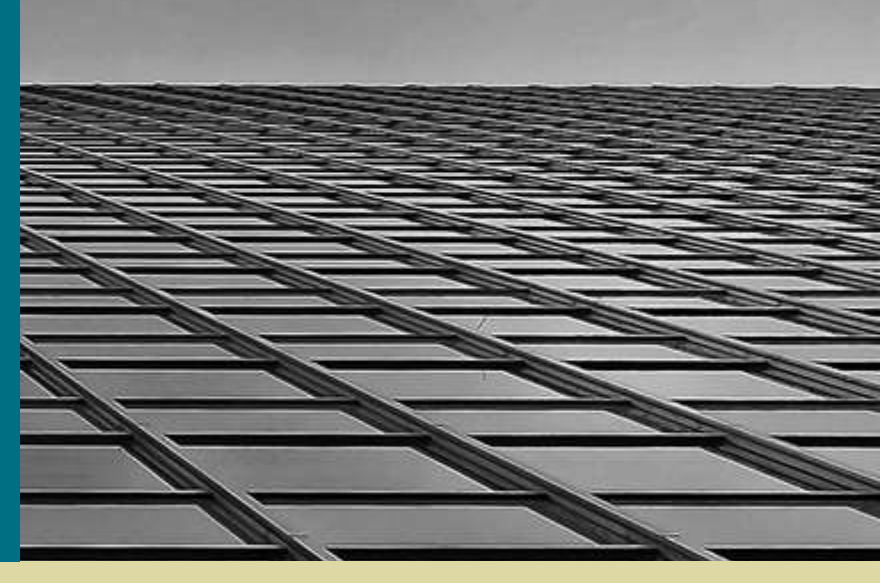

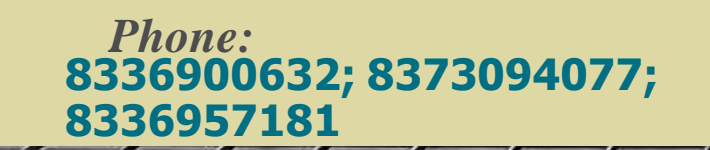

*Email:* banglashasyabima@ingreens.in

Website: www.banglashasyabima.net